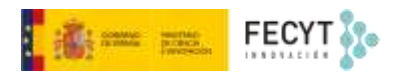

# FLUJO DE TRABAJO, DISTRIBUCIÓN Y GESTIÓN DE USUARIOS

Versión 1 01/12/2022

Material formativo sobre gestión y edición de revistas en la nueva versión 3.2.1-4 del software OJS para editores de revistas

Este material se distribuye bajo una licencia Creative Commons Reconocimiento-No comercial-Compartir igual (CC BY-NC-SA 4.0)

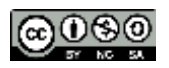

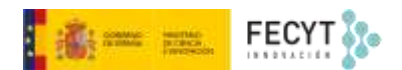

#### Resumen de contenido

Este bloque aborda la configuración del flujo de trabajo editorial en Open Journal Systems. Dividido en cuatro apartados, el primero de ellos está referido a la selección de opciones y la inclusión de información que se usará en la fase de remisión de propuestas de publicación. En el segundo de ellos se trata sobre el proceso de revisión de las propuestas, incluyendo instrucciones y herramientas como los formularios de revisión. El tercero está dedicado a la biblioteca editorial, un repositorio documental a disposición de los equipos editoriales y que se encuentra integrado en el sistema. Finalmente, el cuarto apartado está centrado en los correos electrónicos como sistema de comunicación. En él se aborda la configuración de las diferentes plantillas que usa el sistema.

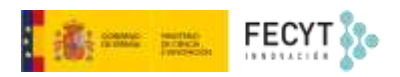

## Tabla de contenido

| Configuración del flujo de trabajo | 3 |
|------------------------------------|---|
| 1. Envío                           | 3 |
| 1.1 Metadatos                      | 3 |
| 1.2. Componentes                   | 9 |
| 1.3. Lista de comprobación1        | 1 |
| 1.4. Directrices para los autores1 | 2 |
| 1.5. Aviso de derechos de autor1   | 3 |
| 2. Revisión1                       | 3 |
| 2.1. Configuración1                | 3 |
| 2.3 Formularios de revisión1       | 5 |
| 3. Biblioteca editorial1           | 9 |
| 4. Correos electrónicos2           | 1 |

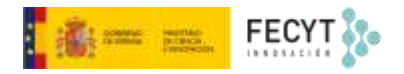

## Configuración del flujo de trabajo

Desde la barra lateral derecha, y a través de **Ajustes**, se accede al **Flujo de trabajo**. Desde este apartado se va a proceder a configurar el modo en el que las propuestas de publicación (artículos mayoritariamente) van a ser tratadas por el sistema, desde el momento de su envío. Gran parte de la automatización del trabajo de edición se lleva a cabo en este apartado, por lo que conviene prestar mucha atención a cómo se hace, porque puede ahorrar grandes esfuerzos.

| Aprendiendo OJS 🛛 🔫  | Tareas 233                        | 🔾 Español (España) 👁 Ver el sitio 🛔 admin     |  |  |  |  |  |  |
|----------------------|-----------------------------------|-----------------------------------------------|--|--|--|--|--|--|
| OIS                  | Configuración de flujo de trabajo |                                               |  |  |  |  |  |  |
| OPEN JOURNAL SYSTEMS | Envío Revisión                    | Biblioteca editorial Correos electról Ø Ayuda |  |  |  |  |  |  |
| Envíos               |                                   |                                               |  |  |  |  |  |  |
| Números              | Metadatos                         | Cobertura                                     |  |  |  |  |  |  |
| Avisos               | Componentes                       | Se refiere a la localización geográfica,      |  |  |  |  |  |  |
| Ajustes              | Revista                           | o a las características de la muestra         |  |  |  |  |  |  |
| Usuarios/as y roles  | Sitio web                         | de investigación.                             |  |  |  |  |  |  |
| Herramientas         | Flujo de trabajo                  | cobertura                                     |  |  |  |  |  |  |
| Estadísticas         | Distribución                      | Idiomas                                       |  |  |  |  |  |  |
| Administración       |                                   | El idioma indica que el idioma                |  |  |  |  |  |  |

Este espacio está dividido, por pestañas, en cuatro apartados distintos, por los que se debe pasar para configurar y repasar las diferentes opciones referidas al **Envío**, la **Revisión**, la **Biblioteca** editorial y los **Correos electrónicos**.

## 1. Envío

Dentro de esta pestaña se encuentran agrupadas todas las opciones referentes al proceso de envío de propuestas de publicación a la revista por parte de los autores.

## 1.1 Metadatos

En primera instancia se accede a Metadatos. En esa pantalla se visualizan y seleccionan los distintos tipos de metadatos que pueden acompañar al manuscrito durante el proceso de envío y/o ser incorporados durante el proceso editorial para que también aparezcan publicados.

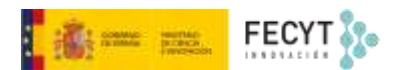

Se trata de un conjunto de metadatos basados en el esquema Dublin Core (DC)<sup>1</sup> y que está especialmente pensando para la web.

A la hora de decidir de qué metadatos se quiere disponer hay que pensar que, más allá que sean visibles en la página de resumen de cada uno de los artículos, muchos de estos metadatos van a "viajar" junto con el propio artículo, a veces incluso sin él, hacia sistemas de recolección, búsqueda y recuperación de la información en los que se van a indizar las revistas. Por tanto, afectan claramente a su visibilidad. También es importante tener en cuenta que hay una serie de metadatos mínimos exigibles por los sistemas de indización.

A continuación, se definen los elementos que se encuentran disponibles en OJS, algunos de los cuales forman parte de los 15 elementos que componen el núcleo de DC.

**Cobertura**: Se refiere a la localización geográfica, a la cobertura cronológica o histórica o a las características de la investigación que va a publicarse.

**Idioma**: El idioma indica que el idioma principal de la aportación. Se utiliza un código de idioma que opcionalmente puede ser acompañado con el código del país. DC recomienda seleccionar los códigos de idiomas y de países de la lista RFC 4646<sup>2</sup>, sin embargo, OJS utiliza la ISO639-1<sup>3</sup>.

Los más comunes son los siguientes: Español "es" Inglés "en" Catalán "ca" Euskera "va" Gallego "gl"

**Derechos**: Cualquier derecho sobre el envío, que puede incluir derechos de propiedad intelectual (DPI), derechos de autor y diversos derechos de propiedad. Se puede utilizar para indicar, de manera complementaria, derechos de propiedad intelectual sobre algunos de los componentes del envío (imágenes y figuras, conjuntos de datos, etc.) y que no quedarían sometidos a la licencia general que se otorgue a la publicación final.

**Fuente**: La fuente puede ser un identificador, como por ejemplo DOI, un Handle, un ISBN, u otro trabajo o recurso de los cuales derive el envío. Por ejemplo, para un artículo que derive de una tesis depositada en acceso abierto en un repositorio, que contará probablemente con un Handle; o bien que parte de la aportación ya ha sido expuesta en un congreso con actas o *proceedings* publicados; o que se quiera vincular a un conjunto de datos que ya está disponible en algún repositorio y cuente con algún identificador digital persistente.

**Asuntos**: Se refiere a descriptores temáticos, comúnmente procedentes de listados de descriptores que forman parte de lenguajes controlados, como tesauros o clasificaciones. Sería una descripción temática complementaria a las palabras clave (que son descriptores libres, no controlados). Como ejemplo puede citarse el uso de los códigos JEL<sup>4</sup>, de la *American Economic Association* por parte de revistas que se ocupen de este campo, o del tesauro AGROVOC<sup>5</sup> para revistas del ámbito de la agricultura o la alimentación, aunque existen muchos más. En biomedicina, sin ir más lejos, es muy

<sup>&</sup>lt;sup>1</sup><u>https://www.dublincore.org/</u>

<sup>&</sup>lt;sup>2</sup> <u>https://en.wikipedia.org/wiki/IETF language tag#List of common primary language subtags</u>

<sup>&</sup>lt;sup>3</sup> <u>https://es.wikipedia.org/wiki/ISO\_639-1</u>

<sup>&</sup>lt;sup>4</sup> <u>https://www.aeaweb.org/econlit/jelCodes.php</u>

<sup>&</sup>lt;sup>5</sup> <u>https://agrovoc.fao.org/browse/agrovoc/en/</u>

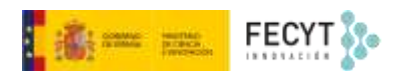

común el uso de los *Medline Subject Headings* (MESH)<sup>6</sup>. En el campo de las clasificaciones numéricas se podrían citar la Clasificación Decimal Universal (CDU)<sup>7</sup>, la Clasificación de Dewey<sup>8</sup> o la de la Biblioteca del Congreso de los Estados Unidos<sup>9</sup>. Incluso una publicación concreta podría plantearse construir su propia clasificación temática.

**Tipo**: Este metadato se refiere a la naturaleza o género del contenido principal del envío. La tipología normalmente es "Texto", pero también podría ser "Conjunto de datos", "Imagen" o cualquiera de las tipologías Dublin Core<sup>10</sup>.

**Disciplina**: Las disciplinas son tipos de estudios o ramas de conocimiento tal como son descritas por facultades universitarias o por sociedades académicas.

**Palabras clave**: Las keywords son descriptores expresados en lenguaje natural, esto es, sin ningún tipo de control sobre homonimia, polisemia, términos genéricos, específicos, singulares, plurales, etc. y que, sin embargo, se usan habitualmente para representar el contenido expresado en el artículo.

**Agencias de apoyo**: Este campo permite incluir información sobre las organizaciones financiadoras de la investigación recogida en el trabajo que se describe. La descripción puede ser textual, aunque, cada vez es más habitual que estas organizaciones dispongan de identificadores unívocos, como por ejemplo ISNI<sup>11</sup>, Ringgold<sup>12</sup>, GRID<sup>13</sup> o ROR<sup>14</sup>. Estos mismos identificadores institucionales se podrían usar también dentro del módulo Funding, que permirte no solo mostrar esta información, sino también adjuntarla junto con el resto de metadatos en el momento del registro del DOI que, si se hace con Crossref, permite que este metadato también pueda usarse para localización de trabajos.

<sup>&</sup>lt;sup>6</sup> <u>https://www.ncbi.nlm.nih.gov/mesh?Db=mesh&Cmd=ShowDetailView&TermToSearc=</u>

<sup>&</sup>lt;sup>7</sup> https://es.wikipedia.org/wiki/Clasificaci%C3%B3n\_Decimal\_Universal

<sup>&</sup>lt;sup>8</sup> https://es.wikipedia.org/wiki/Sistema\_Dewey\_de\_clasificaci%C3%B3n\_

<sup>&</sup>lt;sup>9</sup> https://es.wikipedia.org/wiki/Clasificaci%C3%B3n\_de\_la\_Biblioteca\_del\_Congreso

<sup>&</sup>lt;sup>10</sup> https://www.dublincore.org/specifications/dublin-core/dcmi-terms/#section-7

<sup>&</sup>lt;sup>11</sup> http://www.isni.org/

<sup>&</sup>lt;sup>12</sup> <u>https://www.ringgold.com/</u>

<sup>&</sup>lt;sup>13</sup> <u>https://grid.ac/</u> (este está en desuso y ha sido sustituido por ROR).

<sup>&</sup>lt;sup>14</sup> <u>https://ror.org/</u>

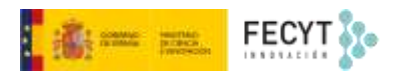

# Search funders connected to published works with funding data

## **Q** spain AstraZeneca España spain Fundación Iberdrola España spain GlaxoSmithKline España Spain Banco de España spain Fundación Vodafone España spain Sanofi España Spain Mundipharma Pharmaceuticals S.L. spain Roche España Spain Ministerio de Fomento spain Fundación Grünenthal España spain Boehringer Ingelheim España Spain ABA España Spain Universitat Autònoma de Barcelona spain Universidad San Jorge Spain Universidad Europea de Madrid Spain Ministerio de Sanidad, Consumo y Bienestar Social spain

Captura de pantalla de Crossref Funder Registry Search <u>https://search.crossref.org/funding</u>

**Citas**: Con este término OJS se refiere a la lista de referencias citadas en el trabajo objeto de descripción. Deben introducirse una a una, separadas mediante un salto de línea o carro (**Intro** de teclado) entre cada una de ellas. La razón es bien sencilla, además de visualizarse junto con el trabajo en la página de resumen, una vez se publica este, estas referencias van a poder ser representadas mediante metadatos y recolectadas por diversos sistemas e índices de citas.

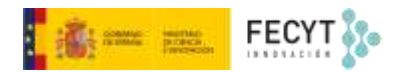

CIUDAD Y TERRITORIO

Derectio a la ciudadi (solo para la ciudadi

[ 3.167 ] [ 9.456. ]

#### Citas

Alvarado Alegría, N. (2016): El derecho a la ciudad como derecho social en el estado constitucional. Opinión, Querétaro, México.

Anduaga, E. (2017): El Derecho a la Ciudad en la Constitución de la Ciudad de México. Una propuesta de interpretación, México, Instituto de Investigaciones Parlamentarias.

Asamblea Constituyente la ciudad de México (2017, 5 de febrero): Constitución de la ciudad de México. Gaceta Oficial de la ciudad de México.

Asamblea Nacional Constituyente de Ecuador (2008, 20 de octubre): Constitución del Ecuador. Registro Oficial No. 449.

Asamblea Nacional Constituyente de Ecuador (2016): Ley Orgánica de Ordenamiento Territorial Uso y Gestión de Suelo. Ley s/n.

Assemblée Nationale Française (1991, 13 de Julio): Loi d´ orientation pour la ville de Francia. Ley nº 91-662.

Barrero Rodríguez, C. & Socías Camacho, J. M. (Coords.) (2020): La ciudad del siglo XXI: Transformaciones y retos. En Actas del XV Congreso de la Asociación Española de Profesores de Derecho Administrativo (Ibiza).

Bermúdez L, R. H. (2018): El derecho a la ciudad y la recuperación de plusvalías urbanas: una aproximación a la temática en el contexto de la nueva agenda urbana. Revista IUS Doctrina, 11(1).

Borja, J. (2003): La Ciudad Conquistada, Madrid, Alianza Editorial S.A.

Borja, J. & Carrión, F. & Corti, M. (Eds.) (2016): Ciudades para cambiar la vida: una respuesta a Hábitat III. Buenos Aires, Café de las Ciudades.

Bouazza Ariño, O. (2008): Notas de Jurisprudencia del Tribunal Europeo de Derechos Humanos. Revista de Administración Pública (176), 289-308.

Capel, H., (2010): Urbanización Generalizada, derecho a la ciudad y derecho para la Ciudad. Scripta Nova. Revista Electrónica de Geografía y Ciencias Sociales, 14( 331).

Carrero de Roa, M. (2009): Urbanismo y sostenibilidad social. En Rodríguez Gutiérrez, F. (coord.), El Derecho a la Ciudad. Áreas metropolitanas en España: la nueva forma de la ciudad. Universidad de Oviedo.

Carta-Agenda Mundial de Derechos Humanos en la Ciudad (2011): Florencia. http://www.uclg-cisdp.org/sites/default/files/CISDP%20Carta-Agenda%20Sencera\_FINAL\_4.pdf

Además, si se hace depósito en Crossref para la obtención del DOI, estas referencias también serán registradas (como parte del servicio Cited-by<sup>15</sup>) y pasarán a formar parte de COCI, *OpenCitations Index of Crossref open DOI-to-DOI citations*<sup>16</sup>, una base de datos que contiene información sobre citas basada precisamente en el vínculo entre trabajos citantes y trabajos citados, a través de DOI, dando servicio a buscadores académicos como Dimensions o The Lens (que ofrecen por tanto información sobre citas) o herramientas de descubrimiento avanzadas y visuales, como Connected Papers, Research Rabbit o Scite.

<sup>&</sup>lt;sup>15</sup> <u>https://www.crossref.org/services/cited-by/</u>

<sup>&</sup>lt;sup>16</sup> http://opencitations.net/index/coci

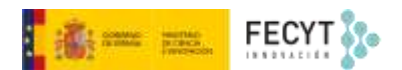

Para poder hacer este enlace entre trabajos es necesario dotar a las referencias de su correspondiente DOI, cuando lo tengan. Así, si los autores no los proporcionan, se puede, bien instalar y usar el módulo o bien usar el servicio *Simple Text Query*<sup>17</sup> que hace lo mismo, solo que de una forma más manual.

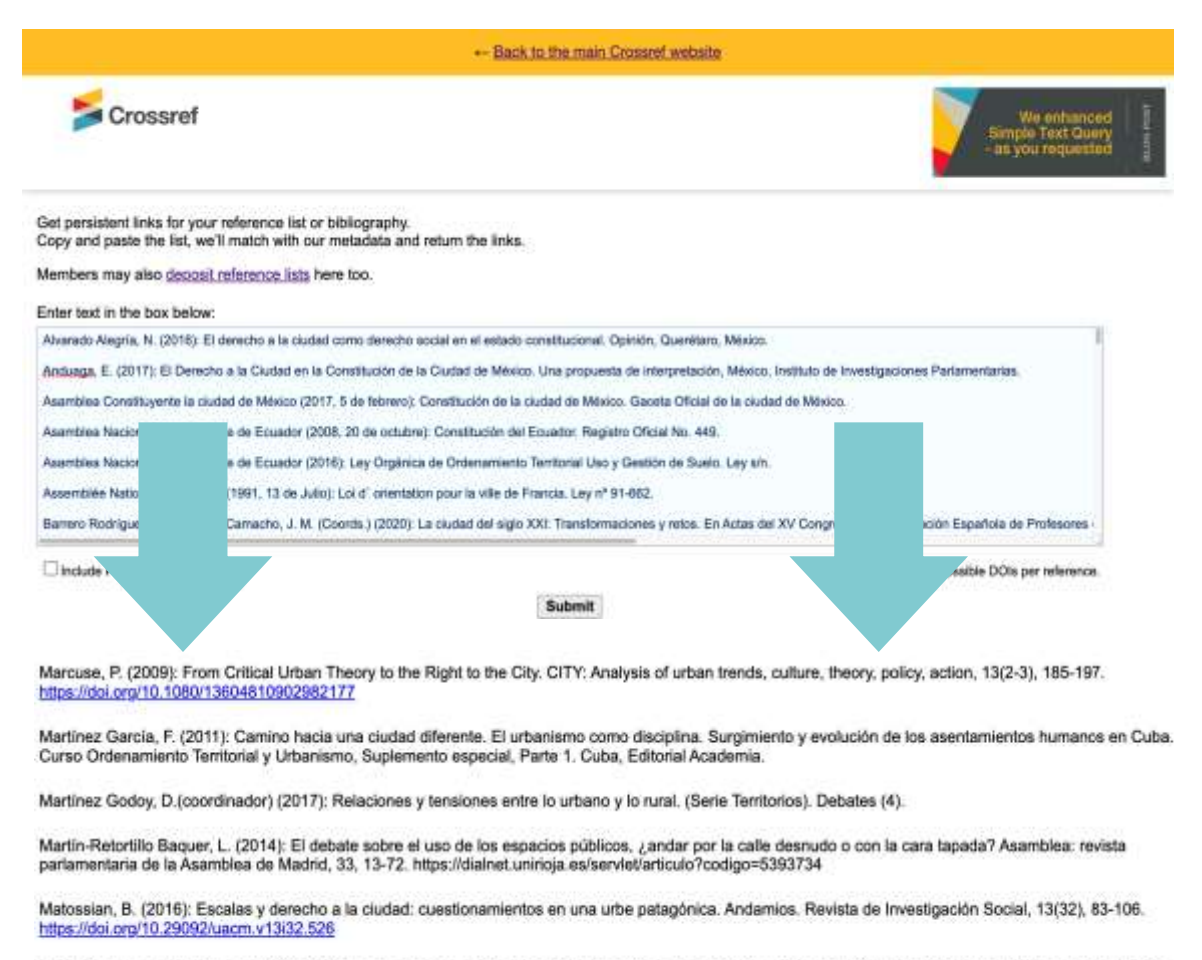

Mota Díaz, L. & Díaz Muñiz, P. (2008): Municipios, desarrollo local y descentralización en el siglo XXI. Ra Ximhai, 4(3), 581-605. Mochicahui, El Fuerte, Sinaloa, México: Universidad Autónoma Indígena de México. https://www.redatyc.org/pdf/461/46140305.pdf https://doi.org/10.35197/rx.04.03.2008.04.im

Pero no solo eso, incluso si no se usa el DOI o no se hace con *Crossref*, se facilita la tarea de vaciado de información para la construcción de Dialnet y Dialnet Métricas, que ha construido un sistema amigable de ingesta de datos para revistas alojadas en portales sobre OJS.

Para poder utilizar cualquiera de los campos de metadatos hay que proceder a su activación. Una vez hecho esto, hay que tomar la decisión sobre si será introducido por el equipo editorial (no aparecerá disponible para su cumplimentación para los autores durante el proceso de envío); podrá ser cumplimentado por los autores, pero de manera opcional; o deberá ser cumplimentado de manera obligatoria durante el proceso de remisión de propuestas de publicación.

En todos los casos los metadatos son editables por parte del equipo editorial en todo momento.

También hay que tener presente que los metadatos estarán disponibles para ser cumplimentados en los distintos idiomas activos para el envío de propuestas.

<sup>&</sup>lt;sup>17</sup> <u>https://doi.crossref.org/simpleTextQuery</u>

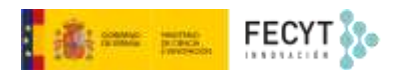

Hay que tener presente que algunos de estos elementos ya se rellenan automáticamente por OJS en su versión básica por lo que, añadir estos campos solo estaría justificado por el hecho de querer añadir información complementaria.

También hay que considerar que los metadatos título, resumen y autores son siempre obligatorios, por lo que no es posible hacer ninguna configuración en este punto.

Así las cosas, los metadatos cuya activación se hace recomendable serían: Idiomas (a cumplimentar por el equipo editorial) Fuente (cumplimentación opcional por los autores)

Palabras clave (cumplimentación obligatoria por los autores)

Agencias de apoyo (cumplimentación opcional por los autores)

Citas (obligatoriedad en función del reparto de tareas en la revista)

## 1.2. Componentes

En esta pestaña se configuran los tipos de archivo que pueden ser objeto de envío por los autores como parte de la propuesta de publicación.

Además del típico archivo de texto que habitualmente contiene el artículo a evaluar, a este pueden acompañarle otros archivos complementarios tales como instrumentos de investigación, imágenes, textos fuente, *datasets*, etc.

| 0 | componentes del artícu     | llo     |                      |                               |
|---|----------------------------|---------|----------------------|-------------------------------|
|   |                            | Ordenar | Añadir un componente | Restaurar valores por defecto |
| • | Texto del artículo         |         |                      |                               |
| • | Instrumento de investiga   | tión    |                      |                               |
| • | Materiales de investigació | n       |                      |                               |
| • | Resultados de la investiga | ción    |                      |                               |
| • | Transcripciones            |         |                      |                               |
| • | Análisis de datos          |         |                      |                               |
| • | Conjunto de datos          |         |                      |                               |
| • | Textos fuente              |         |                      |                               |
| • | Publicaciones Digitales    |         |                      |                               |
| • | Imagen                     |         |                      |                               |
| • | Hoja de estilo HTML        |         |                      |                               |
|   | Otro                       |         |                      |                               |

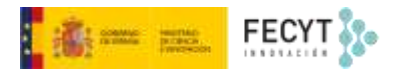

En esta pestaña, el equipo editorial debe decidir cuáles de estos componentes pueden formar parte de los envíos, incluso editar sus propiedades, usando para ello el menú contextual asociado a cada tipo de ítem.

De este modo es posible modificar el nombre del tipo de archivo, si se desea, así como su comportamiento y sumisión respecto al archivo de texto.

|                                    | Ordenar | Añadir un componente | Restaurar valores por defecto |
|------------------------------------|---------|----------------------|-------------------------------|
| Texto del artículo                 |         |                      |                               |
| <ul> <li>Video-abstract</li> </ul> |         |                      |                               |
| Editar Eliminar                    |         |                      |                               |

En **Opciones** se puede elegir cómo se van a mostrar los archivos identificados como pertenecientes a esta categoría, pudiendo marcarse ambas opciones de manera no excluyente: dependientes y/o complementarios.

| Editar                                                                                                    | <b>X</b> |
|----------------------------------------------------------------------------------------------------|----------|
| Nombre *                                                                                                    |          |
| Video-abstract                                                                                                    | 0        |
| Opciones  Marcar los archivos de este tipo como archivos dependientes Marcar los ficheros de este tipo como ficheros complementarios (p. ej.: contenido de envío no primario) |          |
| Agrupación de tipos de archivo                                                                                                    |          |
| Contenido complementario                                                                                                    | *        |
| Contraseña<br>Un identificador simbólico corto para este género.                                                                                                    |          |
| VA                                                                                                    |          |
|                                                                                                    |          |
| * Campo obligatorio                                                                                                    |          |
| Guardar Cancelar                                                                                                    |          |

En **Agrupación del tipo de archivo** hay que indicar si los archivos que se suban como de este tipo serán documentos, ilustraciones o contenido complementario.

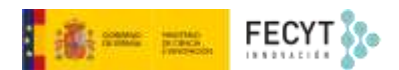

Del mismo modo se pueden crear nuevos tipos de archivo rellenando los mismos campos.

Estos tipos de archivos aparecerán a los autores durante el proceso de envío de originales, por lo que convendría repasar cuáles deberían poder ver, a fin de evitar errores.

Un buen número de estos archivos podrán publicarse junto con el texto del artículo, una vez aceptado y programado para su publicación. En ese caso, aparecerán para su visualización y descarga junto a los de las galeradas de texto.

### Nacionalismo y populismo en el contexto de las elecciones catalanas de 2021: el populismo al servicio de agendas nacionalistas enfrentadas

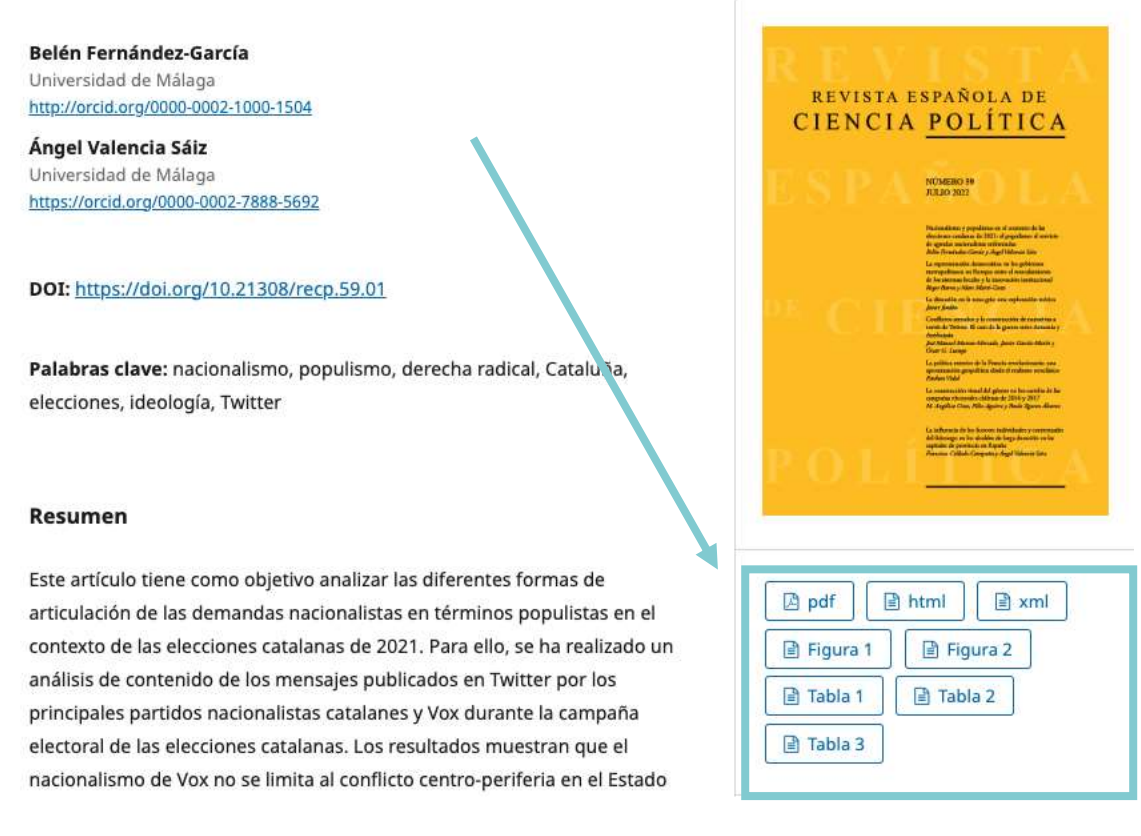

Por otro lado, es posible que algunos de estos archivos no vayan destinados a su publicación. Algunas revistas, por ejemplo, solicitan una carta al editor o *cover letter* de manera simultánea al envío, o piden a los autores determinados conjuntos de datos o instrumentos de investigación para que los evaluadores puedan hacer su trabajo de comprobación y reproducción de la investigación cuando sea necesario y posible.

## 1.3. Lista de comprobación

Se trata de un listado cuya finalidad es mostrar a los autores una serie de requisitos, condiciones y comprobaciones previas al envío de propuestas de publicación a la revista. En esta lista se pueden incluir cuestiones relativas a la comprobación de anonimización, formato del fichero o ficheros, extensión, formato del texto o las referencias bibliográficas, entre otras.

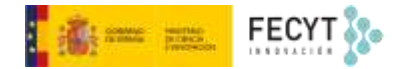

#### Lista de comprobación para la preparación de envíos

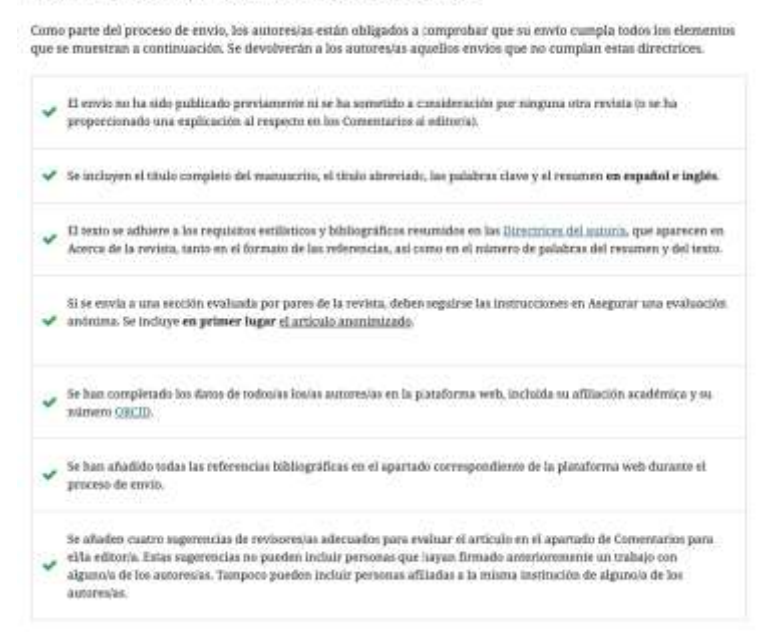

Dicho listado se muestra tanto en la web de la revista como en la zona de trabajo, a los autores, una vez han comenzado el proceso de envío. En este caso, se les pedirá que marquen la lectura de cada una de las condiciones incluidas en la lista.

| Enviar un a                    | rtículo                                                 |                                                                                                    |                                                                         |
|--------------------------------|---------------------------------------------------------|----------------------------------------------------------------------------------------------------|-------------------------------------------------------------------------|
| 1. Inicio                      | 2. Cargar el envío                                      | 3. Introducir los metadatos                                                                                     | 4. Confirmación 5. Siguientes pasos                                     |
| Idioma del                     | envío                                                   |                                                                                                    |                                                                         |
| Español (Esp                   | paña)                                                   | ~                                                                                                    |                                                                         |
| Se aceptan en<br>desde el menu | vios en varios idiamas. El<br>i desplegable de abaja. • | ija el idioma principaĭ del envio                                                                               |                                                                         |
| Sección                        |                                                         |                                                                                                    |                                                                         |
| Los artículos c                | leben enviarse a una de l                               | as secciones de la revista. *                                                                                   |                                                                         |
| Requisitos                     | de envío                                                |                                                                                                    |                                                                         |
| Antes de con                   | tinuar debe leer y confi                                | mar que ha completado los requisiti                                                                             | os siguientes.                                                          |
| 🗆 El envío n                   | o ha sido publicado pre                                 | viamente ni se ha sometido a consid                                                                             | eración por ninguna otra revista (o se ha proporcionado una             |
| explicación al                 | l respecto en los Comen                                 | tarios al editor/a).                                                                                            |                                                                         |
| C El archivo                   | de envío está en forma                                  | to OpenOffice, Microsoft Word, RTF                                                                              | o WordPerfect.                                                          |
| Siempre c                      | que sea posible, se prop                                | orcionan direcciones URL para las re                                                                            | ferencias.                                                              |
| 🗆 El texto ti                  | ene interlineado sencille                               | ; 12 puntos de tamaño de fuente; se                                                                             | utiliza cursiva en lugar de subrayado (excepto en las direcciones       |
| URL); y todas                  | las ilustraciones, figura                               | s y tablas se encuentran colocadas e                                                                            | n los lugares del texto apropiados, en vez de al final.                 |
| El texto se                    | andhiere a lor requirito                                | 요즘 이 이 것은 것 같아요. 것 같아요. 전 것 같아요. 이 것 같아요. 것 같아요. 것 같아요. 것 같아요. 것 같아요. 것 같아요. 것 같아요. 것 같아요. 것 같아요. 것 같아요. 것 같아요. |                                                                         |
| - LI VEALD 34                  | e aumere a los requisito                                | s estilísticos y bibliográficos resumid                                                                         | os en las <u>Directrices del autor/a</u> , que aparecen en Acerca de la |

## 1.4. Directrices para los autores

Las directrices para los autores constituyen un conjunto de informaciones e instrucciones especialmente pensadas para que los autores puedan preparar sus trabajos para ser remitidos a la revista.

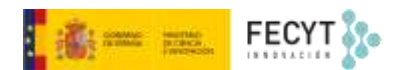

Comúnmente en este apartado suelen incluirse contenidos como las normas de publicación, incluyendo el formato, la extensión, la estructura del manuscrito, los distintos componentes que pueden formar parte del envío. Sin embargo, en ocasiones, las explicaciones son muy someras dado que numerosas revistas cuentan con su propia plantilla para manuscritos.

En algunas publicaciones se incluye también información referente al tipo de contenido que tiene cabida en las diferentes secciones. Asimismo, cada vez es más habitual que los editores informen aquí acerca del proceso de revisión, tiempos de dictaminación, política ética... si bien estas informaciones también pueden ubicarse en el **Acerca de** de la web. Una de las informaciones que no puede faltar dentro de las directrices es la mención y/o la explicación del estilo de citas y referencias bibliográficas a usar en las contribuciones.

## 1.5. Aviso de derechos de autor

En este apartado debe incluirse un texto legal que hace referencia a la cesión de derechos de propiedad intelectual (derechos de explotación) hacia la editorial para que lleve a cabo la publicación de la propuesta que se está remitiendo. Este texto, además de las condiciones de la cesión, suele hacer mención a la licencia con la que se hará la publicación, que debe coincidir con seleccionada más adelante en el apartado **Distribución** (aunque puedan hacerse excepciones puntuales). Además, son muchas las revistas que incluyen, cuando es el caso, instrucciones y aclaraciones sobre las posibilidades de depósito de las obras en repositorios de acceso abierto.

Como en el caso anterior, las condiciones aquí expresadas, también aparecerán en el formulario de envío, y deberán ser leídas y aceptadas por el remitente del manuscrito para poder continuar adelante.

## 2. Revisión

La pestaña revisión agrupa todas las opciones que tienen que ver con el proceso de evaluación de los manuscritos enviados para su publicación.

## 2.1. Configuración

Consta de cuatro apartados. En el primero, **Modo de revisión por defecto**, se puede seleccionar el tipo de revisión: doble ciego, simple ciego, o revisión abierta, esto es, con conocimiento por todas las partes de quiénes son los autores y los evaluadores, incluso con posibilidad de comunicación entre ellos.

El segundo tiene que ver con la restricción de visualización de los trabajos por parte de los revisores hasta la aceptación del encargo. Para que esto sea así, ha de marcarse la correspondiente opción.

El **Acceso para revisores/as con un solo clic** habilita la opción de enviar, por parte de los editores, un enlace seguro para el acceso a la revisión, incluyéndolo en el correo de invitación.

El último apartado es el dedicado a la configuración de fechas límite para la respuesta a la invitación y para el envío del informe de revisión. Los plazos aparecen expresados en semanas, y es importante saber que no se suman entre sí, sino que comienzan a contar desde el momento de la invitación.

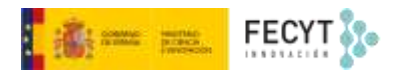

Además, es posible configurar recordatorios automáticos que el sistema enviará tras el vencimiento de alguna de las dos fechas. En este caso, los recordatorios se expresan en días.

| Número de                          | semanas para aceptar o rechazar una petición de revisión.                                                                                           |
|------------------------------------|----------------------------------------------------------------------------------------------------|
| 2                                  |                                                                                                    |
| Fecha limit                        | e de finalización por defecto                                                                                                    |
| El plazo hab                       | itual establecido para las revisiones es de                                                                                                    |
| 6                                  |                                                                                                    |
| Enviar un co<br>varios dias c<br>7 | rreo electrónico de recordatorio si el revisor/a no ha contestado a una petición de revisión<br>lespués de la fecha de vencimiento de la respuesta. |
| Recordator                         | lo de revisor/a                                                                                                    |
| Enviar un co                       | rreo electrónico de recordatorio si el revisor/a no ha enviado una recomendación varios días                                                        |
| después de                         | la fecha de vencimiento de la revisión.                                                                                                    |
|                                    |                                                                                                    |

### 2.2 Guía para revisores

La guía para revisores contiene, en primer lugar, las **Indicaciones de revisión**, esto es las instrucciones y consejos a tener en cuenta por los evaluadores para llevar a cabo su trabajo y que, habitualmente incluyen pautas sobre cómo proceder: descarga de ficheros, cumplimentación de formularios, estilo del lenguaje, plazos, recomendaciones al editor, anonimización y subida de documentos, comunicación con los editores...

En algunas publicaciones se desarrollan además materiales específicos para ayudar a los evaluadores con el funcionamiento de la plataforma y se enlazan desde este apartado.

| Austión de antaulae ar Revistas UPO/ Inicio                                                                                                    | The last                                                                                                    |
|----------------------------------------------------------------------------------------------------|----------------------------------------------------------------------------------------------------|
| and the second second sec                                                                                                    |                                                                                                    |
| Automatic Sectors Sectors Internet                                                                                                    |                                                                                                    |
| where the party is when a place and party is a party the other party and the set of the set of the  | autoria 1                                                                                                    |
| ren an a saint a na she wenn yani a de ta mata sana yana a sain a sain                                                                                                    | naurit 8                                                                                                    |
| nine with an empirical and an area defining in the right and to ge and a set offer                                                                                                    | Revisión:Título del artículo de prueba                                                                                                    |
|                                                                                                    |                                                                                                    |
| Not the second state of the second second second second second second second second second second second second                                                                                                    |                                                                                                    |
| and the first state of the second state of the second state of the | 1. Selectuar 1. Directivies 3. Declarga y revision 4. Production                                                                                                    |
|                                                                                                    |                                                                                                    |
| the second second second second second second second second second second second second second second second s                                                                                                    |                                                                                                    |
|                                                                                                    | Directrices del revisor/a                                                                                                    |
| Providence and a second second second second                                                                                                    | Restaurations want address data sectors                                                                                                    |
|                                                                                                    | provinci nanco para all'interes de la revesa                                                                                                    |
| mani jul frantise federas tauras das ander 4-14 ligis chera.                                                                                                    | 1. Revisar si el manustrito ha sido attorimizado                                                                                                    |
|                                                                                                    | 2. Revisar to se allorer a los terralitios systematica en el alternite e mediencio                                                                                                    |
|                                                                                                    | <ol> <li>Terms an o starts is conductified compariso do a starts resident out one and one</li> </ol>                                                                                                    |
|                                                                                                    | 2. HERE RECORDER & POPULATION REPORT OF TAXABLE AND A DECIDENT A                                                                                                    |
| the second second second second second second second second second second second second second second second s                                                                                                    | Instructiones para evaluadarei externat                                                                                                    |
|                                                                                                    |                                                                                                    |
| 1000 mm                                                                                                    |                                                                                                    |
| 140 mm                                                                                                    | Citra Regelowie a sur per getagion as al 15 ma                                                                                                    |
| *******                                                                                                    |                                                                                                    |
|                                                                                                    | Restored and the second second |
|                                                                                                    | Contraction of the second second seco |
|                                                                                                    |                                                                                                    |
| la ne magnan in 'n anna, general a sin in teas anderer in tain bane on teas in general. Al ber's parte of the<br>Magna denne performingen teamer annen annen sinter an an team a team a team a sint o a sint o a sint or a sint                                                                                                    |                                                                                                    |
| the feature destruction and spectrum to a destruction of the collected from                                                                                                    |                                                                                                    |
|                                                                                                    |                                                                                                    |
|                                                                                                    | The second second                                                                                                    |
| and a second second sec | Annual Contract of the second                                                                                                    |
|                                                                                                    |                                                                                                    |
| Record of the second second seco                                                                                                    |                                                                                                    |
|                                                                                                    | Veran Canada                                                                                                    |
| A data a data data                                                                                                    |                                                                                                    |
| ······································                                                                                                    |                                                                                                    |
| And spin in spinors don't in the spinor of the spinor of t |                                                                                                    |
|                                                                                                    |                                                                                                    |
|                                                                                                    |                                                                                                    |
|                                                                                                    |                                                                                                    |
|                                                                                                    |                                                                                                    |

Página | 14

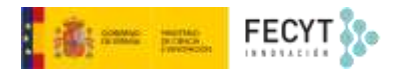

También dentro de este aparado se encuentra la información complementaria para la declaración de conflicto de intereses por parte de los revisores. En esta caja se puede incluir información aclaratoria al respecto.

Finalmente, se puede marcar la opción de incluir a los revisores información sobre cómo anonimizar los documentos que vayan a subir al sistema y que sean susceptibles de ser remitidos a los autores.

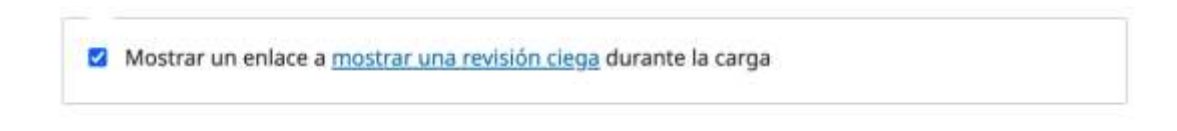

## 2.3 Formularios de revisión

El sistema cuenta con una herramienta que permite diseñar e incorporar al flujo de revisión formularios que, a modo de rúbrica, permiten dirigir el proceso de revisión.

Los formularios de revisión se usan para facilitar la tarea a los evaluadores, ya que, habitualmente, se componen de una lista cerrada de preguntas, de ítems o de condiciones, cuyo grado de cumplimiento tienen que ir comprobando y consignando los propios evaluadores a la luz del envío que les ha sido asignado.

Se pueden configurar tantos formularios como sean necesarios, no obstante, quizá lo más razonable es tener uno por cada sección de la revista.

Para crear nuevos formularios de revisión hay que acceder a la sección **Flujos de trabajo**, dentro del menú **Ajustes**, y luego a la pestaña **Formularios**.

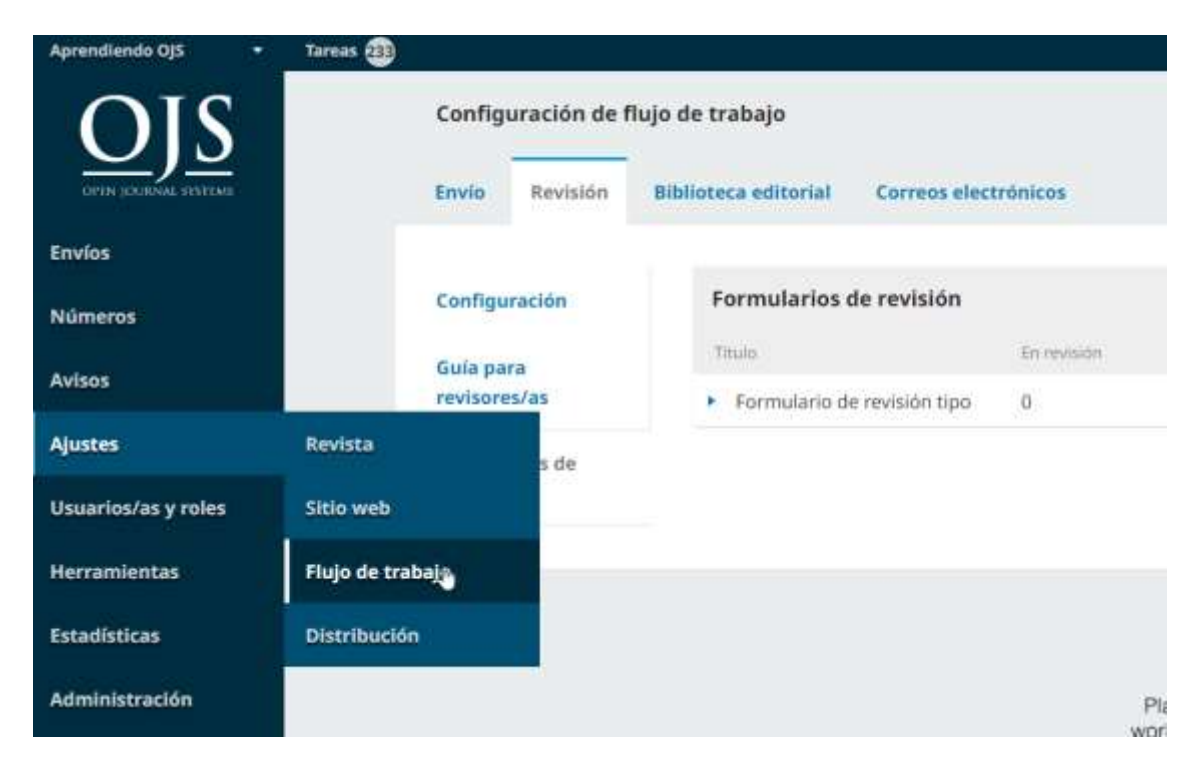

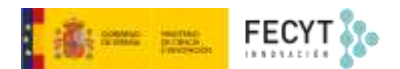

Dentro de esta pestaña se listan los formularios ya creados, y de estos los que están activos. También en este lugar se pueden crear los nuevos formularios.

| nvio Revisión | Biblioteca editorial Cer | meas electrônicos |            | O Ayuda                         |
|---------------|--------------------------|-------------------|------------|---------------------------------|
| Configuración | Formularios de re        | visión            |            | Crear un formulario de revisión |
| Sula para     | Titlam                   | to revealer       | Competente | A000                            |
| evisores/as   | Formulario de revis      | ión tipo 🛛 🕅      |            | 8                               |
| ormularios de |                          |                   |            |                                 |

Para crear un nuevo formulario lo primero es dotarlo de un nombre y una pequeña descripción.

| tulo                   | • *                                                  |                                              |                         |                             |                             |                          |                         |                          |                 |                                                                                                    |   |
|------------------------|------------------------------------------------------|----------------------------------------------|-------------------------|-----------------------------|-----------------------------|--------------------------|-------------------------|--------------------------|-----------------|----------------------------------------------------------------------------------------------------|---|
| ormu                   | ulario                                               | o de                                         | revisi                  | ón pa                       | ira art                     | tículo                   | 5                       |                          |                 |                                                                                                    | Q |
| escr                   | rinci                                                | ón (                                         | ins                     | truc                        | rione                       |                          |                         |                          |                 |                                                                                                    |   |
| Q.                     | ii)                                                  | В                                            | I                       | ⊻                           | e                           | -22                      | 0                       | 6.0                      | 678             |                                                                                                    | a |
| E                      | Estim<br>encor<br>Le roi                             | iado<br>meno<br>gamo                         | edito<br>lado.<br>os qu | r, utili<br>e pre           | ce el :<br>ste at           | siguie<br>enció          | ente<br>in a l          | form<br>as pre           | ulario          | para proceder a la evaluación del artículo que se le ha<br>as que se formulan y las responda de manera directa y                                                     |   |
| E<br>L<br>S<br>T<br>t  | Estim<br>encor<br>Le roi<br>sintét<br>fenga<br>traba | ado<br>meno<br>game<br>tica.<br>a en<br>jos. | edito<br>Jado.<br>os qu | r, utili<br>e pre<br>a que  | ce el s<br>ste at<br>e algu | siguio<br>enció<br>nas c | ente<br>in a l<br>le su | form<br>as pre<br>s resp | egunt<br>ouest  | para proceder a la evaluación del artículo que se le ha<br>as que se formulan y las responda de manera directa y<br>as podrán ser compartidas con los autores de los |   |
| E<br>L<br>S<br>T<br>ti | Estim<br>encor<br>Le roi<br>sintét<br>fenga<br>traba | ado<br>meno<br>gami<br>tica.<br>a en<br>jos. | edito<br>Jado.<br>os qu | r, utili<br>e pres<br>a que | ce el :<br>ste at<br>e algu | siguii<br>enció<br>nas c | ente<br>in a l<br>le su | formi<br>as pre          | ulario<br>egunt | para proceder a la evaluación del artículo que se le ha<br>as que se formulan y las responda de manera directa y<br>as podrán ser compartidas con los autores de los |   |

Una vez creado, se puede proceder a configurarlo de manera acorde con las necesidades, según el tipo de contenido a evaluar y las necesidades de evaluación de la publicación.

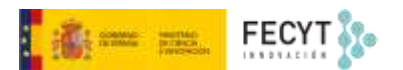

| Formularios de revisión                                       |                | Ordenas    | Crear un formulario de revisión |
|---------------------------------------------------------------|----------------|------------|---------------------------------|
| Titula                                                        | En revisión    | Completado | Activo                          |
| <ul> <li>Formulario de revisión tipo</li> </ul>               | 0              | 1          |                                 |
| <ul> <li>Formulario de revisión para<br/>artículos</li> </ul> | 0              | 0          | a                               |
| Egitar Copiar Previsual                                       | lizar Eliminar |            |                                 |

En la caja de edición se usa le campo **Elemento** para introducir el enunciado de la pregunta o la cuestión a la que el revisor debe responder y el campo **Descripción** para añadir una explicación a la misma.

| Crea | Crear un elemento nuevo |       |      |   |       |         |   |      |        |            |   |
|------|-------------------------|-------|------|---|-------|---------|---|------|--------|------------|---|
| Elen | nent                    | • *   |      |   |       |         |   |      |        |            |   |
| 03   | Ð                       | В     | I    | Ŭ | æ     | 53      | 0 | 23   |        | 土          | 0 |
|      |                         | 11000 | - 60 |   | 1.000 | 1010225 |   | 1999 | 104.01 | (recvalua) |   |
|      |                         |       |      |   |       |         |   |      |        |            |   |
|      |                         |       |      |   |       |         |   |      |        |            |   |
|      |                         |       |      |   |       |         |   |      |        |            |   |
|      |                         |       |      |   |       |         |   |      |        |            |   |
|      |                         |       |      |   |       |         |   |      |        |            |   |

#### Descripción

| n th | в | I | U | e  | 2%  | 0 | 55 | (An) | ± |  |
|------|---|---|---|----|-----|---|----|------|---|--|
| 1.0  | D | 1 | ⊻ | 0. | Q12 |   | ** | (An) | 4 |  |
|      |   |   |   |    |     |   |    |      |   |  |
|      |   |   |   |    |     |   |    |      |   |  |
|      |   |   |   |    |     |   |    |      |   |  |
|      |   |   |   |    |     |   |    |      |   |  |
|      |   |   |   |    |     |   |    |      |   |  |
|      |   |   |   |    |     |   |    |      |   |  |

Después hay que marcar o no su obligatoriedad, y decidir si la respuesta formará parte del informe de revisión remitido al autor como parte del informe de revisión.

Es necesario que los revisores completen el elemento

Incluido en el mensaje al autor/a

En función del tipo de pregunta pueden elegirse varios tipos de respuesta. Basta con seleccionar la adecuada en el desplegable y en función de esta elección podrán añadirse ítems de respuesta.

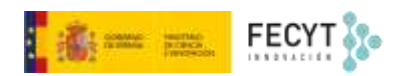

| Elija el tipo de elemento                         |              |
|---------------------------------------------------|--------------|
| Elija el tipo de elemento                         |              |
| Caja de texto de una sola palabra                 |              |
| Caja de texto de una sola línea                   |              |
| Caja de texto extendido                           |              |
| Casillas de selección (puede elegir una o varias) |              |
| Botones de opción (solo puede elegir uno)         | Aprepar iten |
| Menű desplegable                                  |              |

Por ejemplo, en el caso de las cajas de texto solo puede añadirse una, que podrá incluir, como se indica, una sola palabra, una sola línea, o bien un texto extendido (varios párrafos).

Sin embargo, también existen preguntas cuya respuesta puede estar circunscrita a las opciones que se decidan en el formulario, siendo esta única o pudiendo elegir varias. Este es el caso de las casillas de selección, botones de opción y menú desplegable.

Si se opta por alguno de ellos hay que ir añadiendo opciones utilizando el botón Agregar ítem.

| Menú desplegable      | ~ |              |
|-----------------------|---|--------------|
| ipo de elemento *     |   |              |
| Opciones de respuesta |   | Agregar ítem |
| Nada original         |   | ×            |
| Poco original         |   |              |
| Bastante original     |   | *            |
| Muy original          |   | ×            |
|                       |   | 0            |

Finalmente, su guarda la pregunta y se pasa a la siguiente.

El sistema permite ir previsualizando el estado final del producto.

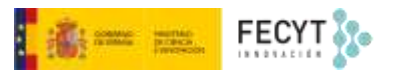

| ditar                            |                                  |                                                       |
|----------------------------------|----------------------------------|-------------------------------------------------------|
| Formulario de revisión           | Elementos del formulario         | Previsualizar el formulario                           |
| Formulario de revisión           | para artículos                   |                                                       |
| Estimado editor, utilice el sigu | uiente formulario para proceder  | a la evaluación del artículo que se le ha encomendade |
| Le rogamos que preste atenc      | ión a las preguntas que se formi | ulan y las responda de manera directa y sintética.    |
| lenga en cuenta que algunas      | s de sus respuestas podrán ser c | ompartidas con los autores de los trabajos.           |
| Santo Banda (                    |                                  |                                                       |

Por favor, indique, a su juicio, el grado de originalidad de la investigación

|                                                                     | L;  |  |
|---------------------------------------------------------------------|-----|--|
| Nada original<br>Poco original<br>Bastante original<br>Muy original | (9) |  |

Para concluir, solo hay que activar el formulario y ya queda listo para su uso.

Una vez el formulario entra en uso ya no es posible modificarlos, tampoco borrarlo. En caso de querer introducir modificaciones ha de hacerse una copia y trabajar sobre ella. Una vez está listo el nuevo formulario, se puede desactivar el anterior, pero no borrar, si es que ya se ha usado o está en uso.

| <ul> <li>Formular<br/>artículos</li> </ul> | io de revi | sión para 0   |          |
|--------------------------------------------|------------|---------------|----------|
| Editar                                     | Copiar     | Previsualizar | Eliminar |

Si se quiere asignar por defecto el nuevo formulario a una sección concreta de la revista basta con acceder a la configuración de esa sección desde la pestaña **Secciones**, dentro de las **Preferencias de la revista**. De este modo este será siempre el formulario por defecto a usar por parte de los evaluadores cuando se les asignen artículos de esta sección.

## 3. Biblioteca editorial

La Biblioteca editorial es un repositorio documental de gestión integrado dentro del propio sistema. Es decir, un lugar de almacenamiento de documentos utilizados para la gestión de la revista y a los que solo tienen acceso los miembros del equipo editorial. No obstante esto, se puede habilitar la generación una URL pública que posibilite la descarga de los ficheros en los que se haya marcado esta opción.

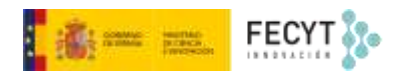

| and meximum monoreculementarian co | arress electronicos   | () Agent          |
|------------------------------------|-----------------------|-------------------|
| Biblioteca editorial               |                       | Añadir un archivo |
| Marketing                          |                       |                   |
|                                    | Not imprimently sales |                   |
| Permisos                           |                       |                   |
|                                    | No http://orticules   |                   |
| Informes                           |                       |                   |
|                                    | No bay acticulas      |                   |
| Otro                               |                       | 6                 |
|                                    | No Interaction        |                   |

Añadir nuevos documentos es tan sencillo como añadir un título, subir el fichero, y decidir si va a ser compartido públicamente o no.

| Añadir un archivo                                                                 | ×             |
|-----------------------------------------------------------------------------------|---------------|
| Nombre *                                                                          |               |
| Consejos para aumentar la visibilidad                                             | 0             |
| Tips to increase visibility                                                       |               |
| 11po *                                                                            |               |
| Marketing                                                                         | *             |
| Fichero *                                                                         |               |
| Arrastre y suelte aquí el fichero para empezar a subirlo                          | Subir fichero |
| Acceso público                                                                    |               |
| Este archivo de biblioteca podrá descargarse si se ha activado el "acceso público | o" en         |

Por defecto viene ya configurado con cuatro categorías: marketing, permisos, informes y otros.

| Biblioteca editorial                  |                      | Añadir un archivo |
|---------------------------------------|----------------------|-------------------|
| Marketing                             |                      |                   |
| Gansejos para aumentar la visibilitad |                      |                   |
| Permisus                              |                      |                   |
|                                       | Na http://actics.dox |                   |
| Informes                              |                      |                   |
|                                       | No boy attitute      |                   |
| Otro                                  |                      |                   |
|                                       | No hey were un       |                   |

Para hacer accesible el documento basta marcar la correspondiente opción y compartir la URL, directamente, dentro de un texto, incluso como un ítem de menú.

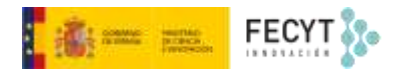

## 4. Correos electrónicos

Todo el proceso de comunicación dentro del sistema se produce mediante correo electrónico. Es decir, las comunicaciones con autores, revisores, equipo editorial, etc. se lleva a cabo mediante plantillas preconfiguradas por lo que, no solo queda registro de toda la correspondencia, sino que también se automatiza gran parte de ella.

Desde aquí es posible configurar, en primer lugar, una firma normalizada para todos los correos que envíe el sistema: recordatorios, acuses de recibo, decisiones editoriales, avisos, notificaciones...; en segundo lugar, las plantillas de correo electrónico anteriormente mencionadas que utilizará el sistema por defecto para sus comunicaciones.

|             | -                                     |         |                              |                                 |                                                      |                        |
|-------------|---------------------------------------|---------|------------------------------|---------------------------------|------------------------------------------------------|------------------------|
| nfiguraci   | ión Pla                               | ntillas | correp-e                     |                                 |                                                      |                        |
| ma O        |                                       |         |                              |                                 |                                                      |                        |
| B. /        | $\mathbf{x}^{*} \cdot \mathbf{x}_{*}$ | P       | æ                            |                                 |                                                      |                        |
| APIESSIE    | 4242 035                              |         |                              |                                 |                                                      |                        |
| hattener to |                                       |         | a province of the            | anion I                         |                                                      |                        |
|             | N. STORIGINI                          |         | and a second second          | 40401C                          |                                                      |                        |
|             |                                       |         |                              |                                 |                                                      |                        |
|             |                                       |         |                              |                                 |                                                      |                        |
| rección p   | iara los me                           | majes   | devueltos                    |                                 |                                                      |                        |
|             |                                       |         | and the second second second | the state a matrix to make with | the sector and eaching the configuration to Diff. B. | mendela mue se consume |

OJS cuenta con gran número de estas plantillas de correo, que pueden ser editadas a gusto del gestor de la revista para cumplir con sus objetivos. Del mismo modo pueden crearse otras nuevas.

| ste correo electrónico del editor/a o editor/a de sección para el autor/a le notifica que la decisión final es acepta |         |
|----------------------------------------------------------------------------------------------------|---------|
|                                                                                                    |         |
| Asunto: Decisión del editor/a                                                                                         |         |
| Desde: Editor/a                                                                                                    |         |
| Hasta: Autor/a                                                                                                    |         |
| (SauthorName):                                                                                                    |         |
| Hemos tomado una decisión sobre su envio en (\$contextName), "{\$submissionTitle}".                                   |         |
| Nuestra decisión es: Aceptar el envío                                                                                 |         |
|                                                                                                    | F dia a |

Las plantillas de correo electrónico sirven como base para todo el sistema de comunicación que subyace a los distintos procesos que dan soporte a la gestión de la revista.

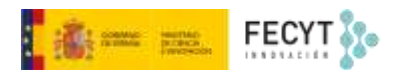

De este modo se facilita y, en cierta medida, automatiza, la comunicación entre los distintos actores que intervienen en las diferentes fases.

En el caso de las plantillas de correo electrónico, a diferencia de lo que ocurría con los formularios, no hay que partir de cero, sino que OJS ya incluye una buena cantidad de ellas.

En este caso de lo que se trata es de comprobar que efectivamente estas plantillas se adecúan las necesidades de la revista.

Para acceder a la visualización y edición de las plantillas hay que dirigirse a Ajustes>>Flujo de trabajo>>Correos electrónicos.

Ahí aparece el listado de todas las plantillas disponibles, con indicación del título (generalmente en inglés), el remitente, el destinatario, la materia o proceso con el que guarda relación, y si está activo o no.

| Petición de corrección<br>Este correc es enviado por unha Editoria de Sección a unha correctoría de un envio para pedirles que comiencen un proceso de corrección. Le prop<br>Corrector seguit                                                                                       | ecióna L. 👻 |
|----------------------------------------------------------------------------------------------------|-------------|
| Asignación editorial<br>Este correo nocifica al / a la Editor/a de Sección de que les ha asignado la tarea de supervisar un envío a través del proceso editorial. Proporciona in<br>(storos vestas)                                                                                  | lomació 👻   |
| Decisión del editorra<br>Este correo electrónico del editorra o editorra de sección para el autorra le notifica que la decisión final es aceptar su envin<br>more accumente del editorra o editorra de sección para el autorra le notifica que la decisión final es aceptar su envin | *           |
| Decisión del editor/a<br>Este corren electrónico del oditor/a o editor/a de sección al autor/a le notifica sobre la decisión final de "rechasar" su envío.<br>(umos seculos pectos                                                                                                   | ¥           |
| Decisión del editor/a<br>Este correo electrónico se envía al autor/a si el editor/a rechaza sa envio inicialmente; actes de la fase de revisión<br>autos garates de la fase de revisión                                                                                              | *           |
| Decisión del editor/a<br>Este corres electrónico del editor/a o editor/a de sección al autor/a le notifica sobre la decisión final de voiver a revisar su envio,<br>(autor, existine, essent)                                                                                        | ¢.          |

Para previsualizar o editar una de estas plantillas basta desplegar el menú contextual de la deseada y usar el botón **Editar**.

| Asignación editorial<br>Este corres notifica al / a la Editoría de Setción de que les ha asignado la taréa de supervisar un emilo a través del proceso editorial. Propo<br>attraz, astan | rciona inform | urció.     |
|----------------------------------------------------------------------------------------------------|---------------|------------|
| Asumo: Asignación editorial                                                                                                    |               |            |
| Deute: faitur/a                                                                                                    |               |            |
| Hasta: Edmenta                                                                                                    |               |            |
| (SeditorialContactName):                                                                                                    |               |            |
| Se le ha asignado el enelo, "(SoubmasumTelle)," a (Scontosthiame) para que lo revise en el proceso editorial como Editoria de Sección.                                                   |               |            |
| UBL del envin (SouthresionU/I)<br>Usuario(z: (SeditorUsename)                                                                                                    |               |            |
| Grades                                                                                                    | _             |            |
|                                                                                                    | Editar        | Desactivar |

En ese momento se abrirá la pantalla de edición de la plantilla, que contiene, de un lado una descripción de esta, y de otro los campos editables: el asunto y el texto del propio correo.

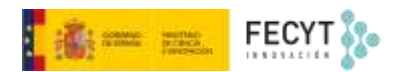

| Descrip  | pciór  | n        |                            |          |          |             |                              |                                         |
|----------|--------|----------|----------------------------|----------|----------|-------------|------------------------------|-----------------------------------------|
| Este con | reo n  | otif     | ica al                     | / a la E | ditor/   | a de l      | cción de que les ha asignado | o la tarea de supervisar un envio a tra |
| del proc | :eso e | dite     | orial.                     | Propor   | ciona    | infor       | ación sobre el envio y cómo  | acceder a la revista.                   |
| Materi   | ia     |          |                            |          |          |             |                              |                                         |
| Asign    | ación  | ed       | itoria                     |          |          |             |                              |                                         |
| Territor |        |          |                            |          |          |             |                              |                                         |
| lexto    | -      | 2        |                            | 2        | 1933     | 22          | <u></u>                      |                                         |
| B        | 1 ?    | <u>S</u> | ×                          | 8        | 66       | 12          | =                            |                                         |
| {Sedir   | toriak | Con      | ractN                      | lame):   |          |             |                              |                                         |
| 1.200    |        |          | 1999 - 1999<br>1992 - 1999 | . 3      | _        |             | 2.50                         | 2.12.12                                 |
| Se le l  | ha as  | igni     | ado e                      | envio,   | , "{\$SL | ibmis<br>ön | onTitle);" a (\$contextName) | para que lo revise en el proceso        |
| - Curro  | 100.00 |          | / assing                   | 110.00   | 100.000  | 511         |                              |                                         |
| URL d    | del en | vio      | {\$su                      | bmissii  | onUrl    | fi -        |                              |                                         |
| Usuar    | rio/a: | (\$e     | ditor                      | Userna   | me}      |             |                              |                                         |
| Graci    | as.    |          |                            |          |          |             |                              |                                         |

Nótese que en el texto del correo aparecen agrupaciones de caracteres encerradas entre llaves, { y }. En esos casos se trata de funciones de código que sirven para hacer llamadas a la base de datos e insertar en esos puntos información de alguno de sus registros.

| {\$editorialContactName}:                                                                                                    |
|----------------------------------------------------------------------------------------------------|
| Se le ha asignado el envío, '{\$submissionTitle}' a (\$contextName) para que lo revise en el proceso<br>editorial como Editor/a de Seccion. |
| URL del envío: {\$submissionUrl}<br>Usuario/a: {\$editorUsername}                                                                           |

Gracias.

En el ejemplo se muestran cinco llamadas cuyo código es muy evidente: el nombre del editor, el de la revista, el del título del artículo, y finalmente la URL del envío y el nombre de usuario.

Para crear nuevas plantillas, en caso de que sea necesario, hay que usar el botón Añadir plantilla de correo electrónico que aparece en la parte superior del listado de plantillas.

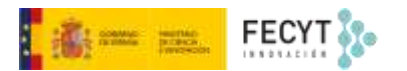

| Configuración de flujo de trabajo   |                      |                                                           |
|-------------------------------------|----------------------|-----------------------------------------------------------|
| Envio Revisión Biblioteca editorial | Correos electrónicos | @ Ayuda                                                   |
| Configuración Plantillas correo-e   |                      |                                                           |
| Plantillas correo-e                 | Q Buscar             | T. Filtro Añadir plantilla Restaurar todas las plantillas |

A continuación, hay que rellenar los campos título, materia y texto que aparecen (aquí se pueden incluir llamadas a la base de datos, copiando el código de otras plantillas de correo que se conozcan).

| lan             | tilla d | de da  | tos    | de m    | ensa   | le    |               |       |                |                        |                 |
|-----------------|---------|--------|--------|---------|--------|-------|---------------|-------|----------------|------------------------|-----------------|
| (777)<br>• 2722 |         | 00.00  | 1160   | 74220   | 0.000  | 50    |               |       |                |                        |                 |
| Nom             | bre *   |        |        |         |        | 223   |               |       |                |                        |                 |
| 1411            | illa ue | corre  | io nue | sva, ue | prue   | ua    |               |       |                |                        |                 |
|                 |         |        |        |         |        |       |               |       |                |                        |                 |
| eta             | lles d  | ie pl  | antil  | la      |        |       |               |       |                |                        |                 |
| Aate            | ria *   |        |        |         |        |       |               |       |                |                        |                 |
| Plant           | illa de | prue   | ba     |         |        |       |               |       |                |                        | 0               |
|                 |         |        |        |         |        |       |               |       |                |                        |                 |
| exte            | *       |        |        |         |        |       |               |       |                |                        |                 |
| D)              | 0       | В      | 1      | ¥       | 0      | 82    | $\dot{\circ}$ | 55    | Dipload        | ±                      | 0               |
|                 |         |        |        |         |        |       |               |       |                |                        |                 |
| Ha n            | ecibid  | o este | corre  | to con  | no par | te de | las p         | rueba | s de crecación | de plantillas de corre | eo electrónico. |
|                 |         |        |        |         |        |       |               |       |                |                        |                 |
|                 |         |        |        |         |        |       |               |       |                |                        |                 |
|                 |         |        |        |         |        |       |               |       |                |                        |                 |